# IMPLEMENTACIÓN Y CONFIGURACIÓN DE UN SERVIDOR ZENTYAL COMO SOPORTE PARA ATENDER TODOS LOS SERVICOS DE UNA INFRAESTRUCTURA IT.

Ana Maria Realpe e-mail: amrealpeo@unadvirtual.edu.co Francisco Javier Guzmán Polo e-mail: fjguzman@unadvirtual.edu.co Enrique Eduardo Orozco e-mail: orozcoenrique01@gmail.com Daniel Enrique Gálvez e-mail: degalvezc@unadvirtual.edu.co Markgero Arnold López e-mail: malopezra@unadvirtual.edu.co

**RESUMEN:** Este articulo contiene la instalación y configuración de la distribución Zentyal server como solución al mejoramiento de la infraestructura IT de las organizaciones. se describe de manera muy detallada los procedimientos de implementación del servidor Zentyal para la administración de servicios como DNS, DHCP y controlador de dominio, así como el control de acceso a través de Proxy no transparente y cortafuegos. También, la configuración de servicio File Server y Print Server. Además del establecimiento de una VPN. Para la realización de cada proceso se hizo necesario contar con otra máquina virtual para hacer comprobaciones de conectividad y demostraciones de funcionamiento. Cada uno de estos procesos están organizados por temáticas descritas y argumentadas que presentan capturas que permiten una mejor comprensión de cada procedimiento.

**PALABRAS CLAVE**: Linux, Zentyal server, servicios, infraestructura IT.

# **1 INTRODUCCIÓN**

Existen muchas distribuciones que permiten tener herramientas de administración de servicios que se pueden ofrecer a una infraestructura IT dentro de las organizaciones, pero sin duda Zentyal Server es la más utilizada por la confiabilidad de cada uno de los servicios y por la interoperabilidad con distintos sistemas operativos incluso en su versión de desarrollo. Este documento presenta la manera como se pueden implementar los servicios que ofrece un servidor como Zentyal y que permiten gestionar todas las herramientas que requieren las redes hoy en día, donde se pueden establecer controles de acceso y administración de recursos de una organización.

Zentyal es ideal para prestar servicios de red como DNS, DHCP, correo, Proxy, cortafuegos, administración de archivos y recursos, configuración de VPN entre otros.

# 2 INSTALACIÓN ZENTYAL SERVER 6.2

Zentyal server en su versión 6.2 está basada en la distribución de Linux 18.04.4 LTS, y presenta algunas novedades que buscan mejorar las estabilidad y seguridad del producto para ser más compatible e integrando más servicios de administración y control.

#### 2.1 DESCARGA DE ZENTYAL SERVER

Desde el enlace https://zentyal.com/community/ se puede descargar el archivo .iso de la última versión de Zentyal Server. En este documento se muestra el procedimiento de instalación en una máquina virtual preparada con VirtualBox.

| Crear máquina virtu   | al                                |         |
|-----------------------|-----------------------------------|---------|
| Marthur               |                                   |         |
| ivompre y sistema ope | rativo                            |         |
| Nombre:               | Zentyal                           |         |
| Carpeta de máquina:   | G:\Documentos\VirtualBox\Zentyal  | $\sim$  |
| Tipo:                 | Linux                             | S-      |
| Versión:              | Ubuntu (64-bit) 🔻                 |         |
| Tamaño de memoria     |                                   |         |
|                       | 2048                              | ✿ MB    |
| 4 MB                  | 16384 MB                          |         |
| Disco duro            |                                   |         |
| 🔿 No añadir un disco  | duro virtual                      |         |
| Orear un disco du     | ro virtual ahora                  |         |
| 🔿 Usar un archivo d   | e disco duro virtual existente    |         |
| Ubuntu Server 2       | 0.vdi (Normal, 20,00 GB)          | -       |
|                       |                                   |         |
|                       | Modo guiado Crear C               | ancelar |
| Figu                  | ra 1. Creación de máquina virtual | en      |
| 0                     | VirtualBox.                       |         |

Se configuran dos interfaces de red una para la conexión WAN de internet y otra para la red interna de los equipos desktop. Al iniciar la instalación se selecciona el lenguaje, distribución del teclado y zona horaria.

| 🧏 Zentyal [Corriendo] - Oracle VI | vl VirtualBox         |                       | - 0        | × |
|-----------------------------------|-----------------------|-----------------------|------------|---|
| Archivo Máquina Ver Entrad        | da Dispositivos Ayuda |                       |            |   |
|                                   | Lar                   | nguage                |            |   |
| Amharic                           | Français              | Македонски            | Tamil      |   |
| Arabic                            | Gaeilge               | Malayalam             | ජිවාහා     |   |
| Asturianu                         | Galego                | Marathi               | Thai       |   |
| Беларуская                        | Gujarati              | Burmese               | Tagalog    |   |
| Български                         | עברית                 | Nepali                | Türkçe     |   |
| Bengali                           | Hindi                 | Nederlands            | Uyghur     |   |
| Tibetan                           | Hrvatski              | Norsk bokmål          | Українська |   |
| Bosanski                          | Magyar                | Norsk nynorsk         | Tiếng Việt |   |
| Català                            | Bahasa Indonesia      | Punjabi(Gurmukhi)     | 中文(简体)     |   |
| Čeština                           | Íslenska              | Polski                | 中文(繁體)     |   |
| Dansk                             | Italiano              | Português do Brasil   |            |   |
| Deutsch                           | 日本語                   | Português             |            |   |
| Dzongkha                          | ქართული               | Română                |            |   |
| Ελληνικά                          | Қазақ                 | Русский               |            |   |
| English                           | Khmer                 | Sámegillii            |            |   |
| Esperanto                         | ಕನ್ನಡ                 | ສິ∘ <b>ກ</b> ©        |            |   |
| Español                           | 한국어                   | Slovenčina            |            |   |
| Eesti                             | Kurdî                 | Slovenščina           |            |   |
| Euskara                           | Lao                   | Shqip                 |            |   |
| ىسراف                             | Lietuviškai           | Српски                |            |   |
| Suomi                             | Latviski              | Svenska               |            |   |
| F1 Help F2 Language F3            | Keymap F4 Modes       | F5 Accessibility F6 O |            |   |
|                                   |                       | 0 🗛 hn 🚚 🛆 🗆 🔲 🚚 🕅    |            |   |

Figura 2. Selección de idioma de instalación de Zentyal.

Se elige el tipo de instalación de acuerdo con los requerimientos y necesidades de particionamiento.

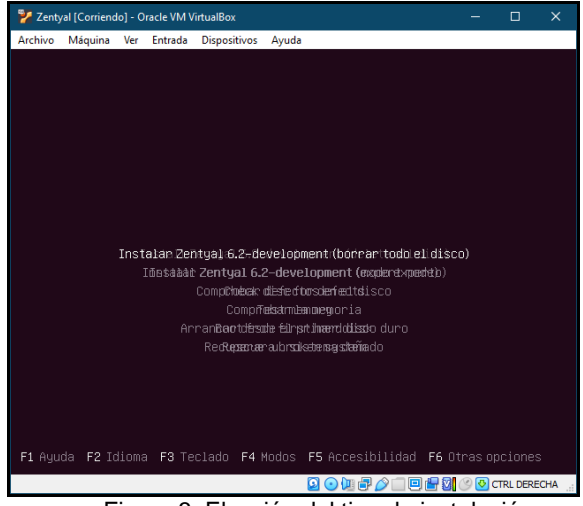

Figura 3. Elección del tipo de instalación.

En el proceso de la instalación se especifican el nombre del servidor, del usuario y la contraseña de acceso.

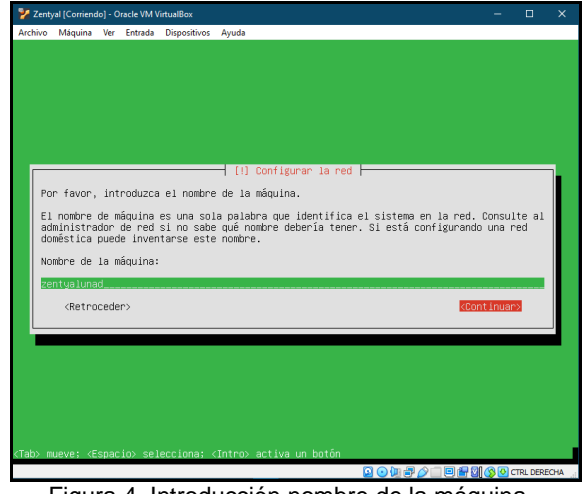

Figura 4. Introducción nombre de la máquina.

Al finalizar la instalación se extrae el disco de instalación y se reinicia la máquina. En el primer ingreso, se aceptan los permisos del navegador, luego se ingresa con el usuario y contraseña creados.

| 🔏 Zentyal [Corriendo] - C | racle VM VirtualBox                          | -    |   | >   |
|---------------------------|----------------------------------------------|------|---|-----|
| Archivo Máquina Ver       | Entrada Dispositivos Ayuda                   |      |   |     |
| 9                         | Zentyal — Mozilla Firefox                    |      | - | . 0 |
| C Zentyal                 | × Firefox Privacy Notice - × +               |      |   |     |
| <) → Ĉ û                  | 🛛 🔒 https://localhost:8443/Login/Index 🛛 🚥 🖂 | ☆ ш∖ | E |     |
|                           | Zentyal                                      |      |   |     |
|                           | Usuario                                      |      |   |     |
|                           | Contraseña                                   |      |   |     |
|                           | ENTRAR                                       |      |   |     |
|                           |                                              |      |   |     |

Figura 5. Inicio de sesión en Zentyal 6.2.

# 2.2 CONFIGURACIÓN INICIAL DE ZENTAL SERVER 6.2

Al iniciar sesión, seleccionamos los paquetes necesarios para los servicios que se van a configurar.

| 🦻 Zentyal [Corriendo] - Oracle VM VirtualBox                                                                                                    | – 🗆 🗙       |
|----------------------------------------------------------------------------------------------------|-------------|
| Archivo Máquina Ver Entrada Dispositivos Ayuda                                                                                                    |             |
| 🥹 Zentyal - Seleccione los paquetes de Zentyal a instalar — Mozilla Firefo                                                                                                    | × _ ~ ×     |
| 🛟 Zentyal - Seleccione los 🗙 🔤 Firefox Privacy Notice — 🗙 🕂                                                                                                    |             |
| $\left( \leftarrow  ightarrow \mathbb{C}^{\ast} \ \textcircled{0} \ \fbox{0} \ \underset{\&}{\mathbb{O}} \ \underset{\&}{\mathbb{O}} \ {\mathbb{O}} \ \underset{\&}{\mathbb{O}} \ {\mathbb{O}} \ {\mathbb{O}} \ {\mathbb{O}} \ {\mathbb{O}} \ {\mathbb{O}} \ {\mathbb{O}} \ {\mathbb{O}} \ {\mathbb{O}} \ {\mathbb{O}} \ {\mathbb{O}} \ {\mathbb{O}} \ {\mathbb{O}} \ {\mathbb{O}} \ $ | II\ ᠋ 📽 🗏   |
| Selección de paq Instalación Configuración inicial Guardar                                                                                                    | los cambios |
|                                                                                                    |             |
| Seleccione los paquetes de Zentyal a instalar                                                                                                    |             |
| Roles del servidor                                                                                                    |             |
| Domain Controller and File Sharing                                                                                                    | 0           |
| Mail and Groupware                                                                                                    | 0           |
| DNS Server 📀 🕎 DHCP Server 🥥 🎬 Firewall                                                                                                    | 0           |
| 💻 🗋 🔷 💻 🖪 💽 Zentyal - Seleccione los                                                                                                    | 21:50       |

Figura 6. Selección de paquetes que se instalarán.

Luego de la instalación de paquetes se configuran las interfaces de red interna y externa. Como se muestra en la Fig. 7.

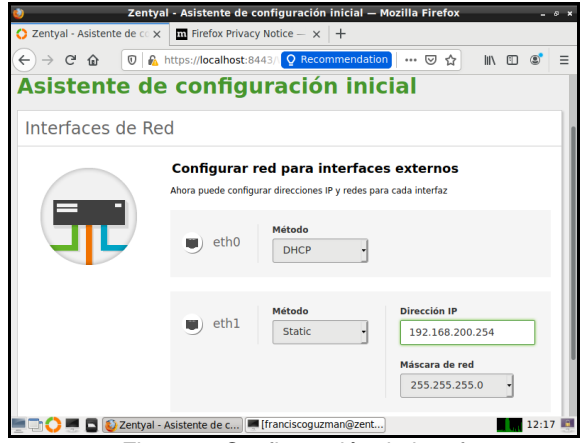

Figura 7. Configuración de interfaces.

Al finalizar el proceso ya se puede ingresar la dashboard y continuar con la configuración de los módulos.

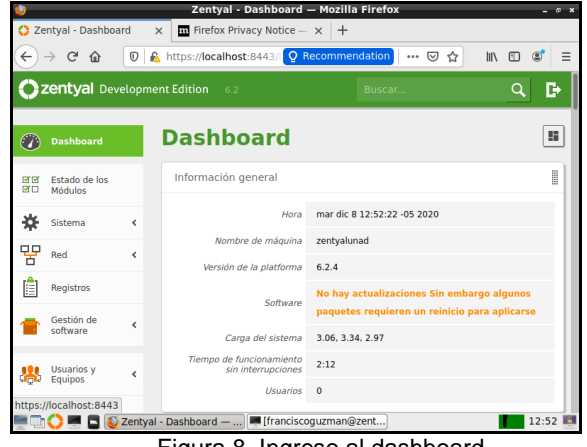

Figura 8. Ingreso al dashboard.

# 3 TEMÁTICAS SERVICIOS DE GESTIÓN INFRAESTRUCTURA IT

#### 3.1 TEMÁTICA 1: DHCP SERVER, DNS SERVER Y CONTROLADOR DE DOMINIO.

Zentyal nos permite configurar módulos o servicios de manera directa y con lo que no necesitamos tan directo los podemos encontrar dentro del DNS, DHCP y el controlador del dominio. Por lo que estos módulos se instalaran en la configuración inicial de Zentyal.

Inicia la instalación de paquetes seleccionados.

|                 | https://localhost.8443; Q Recommendation → ♥ ☆ IIA ① ③ Ξ                                                                                                    |
|-----------------|----------------------------------------------------------------------------------------------------|
| Asistente d     | e configuración inicial                                                                                                    |
| Interfaces de R | ed                                                                                                    |
|                 | Configurar tipos de interfaces<br>Las interfaces externas conectan con redes que no están bajo tu control (generalmente<br>Internet), el tráfico proveniente de estas redes se considera no fiable por defecto, por lo<br>que no será posible acceder a la interfaz de administración de Zentyal a través de ellas. |
|                 | eth0 internal C External                                                                                                    |
|                 | SALTAR SIGUIENTE                                                                                                    |

Figura 9. Configuración Inicial Interfaces.

Continuamos y seleccionamos DHCP.

| 🔮 Zenty                    | /al - Asistente de configuración inicial — Mozilla Firefox _ @ ×                                            |
|----------------------------|----------------------------------------------------------------------------------------------------|
| 🜔 Zentyal - Asistente de 😋 | K m Firefox Privacy Notice — X +                                                                            |
| ← → ♂ ☆ ♥ ∅                | https://localhost:8443/ Q Recommendation ···· ⊙ ☆ III\ 🗊 📽 😑                                                |
| ✓Selección de paque        | ✓ Instalación Xconfiguración inic Guardar los cambios                                                       |
| Asistente de               | e configuración inicial                                                                                     |
| Interfaces de Re           | ed                                                                                                    |
|                            | Configurar red para interfaces externos<br>Ahora puede configurar direcciones IP y redes para cada interfaz |
|                            | SALTAR                                                                                                    |

Figura 10. Configuración Inicial red para interfaces.

Validamos el nombre de dominio del servidor, damos finalizar.

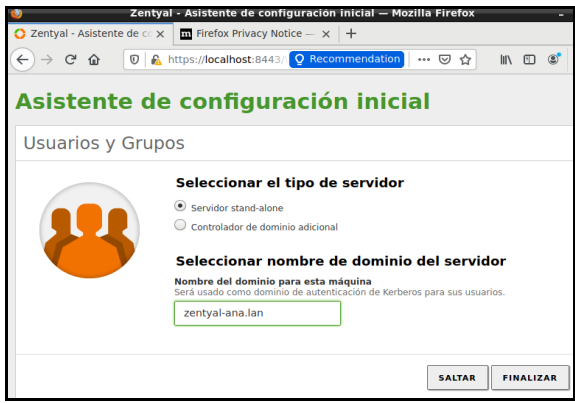

Figura 11. Configuración Inicial servidor.

Guardamos los cambios en los módulos y demás.

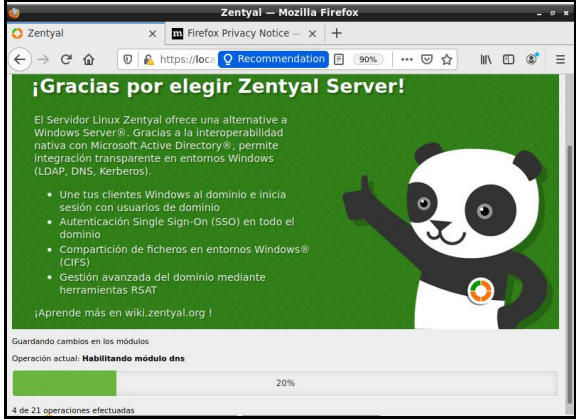

Figura 12. Habilitando Cambios.

Configuramos DHCP.

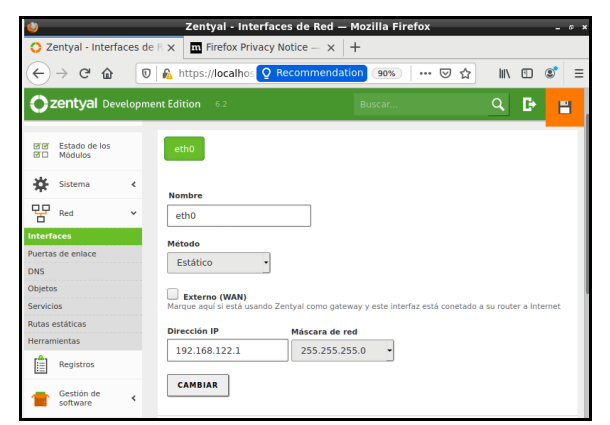

Figura 13. Configuración DHCP.

Habilitamos el DNS.

| Q <sup>2</sup> | zentyal Dev              | elopm | ent Edition 6.2 Buscar Q               | F | E |
|----------------|--------------------------|-------|----------------------------------------|---|---|
| 0              | Dashboard                |       | DNS                                    |   | • |
| 33<br>80       | Estado de los<br>Módulos |       | Configuración                          |   |   |
| *              | Sistema                  | <     | Habilitar el caché de DNS transparente |   |   |
| P              | Red                      | ٢     | CAMBIAR                                |   |   |
| Ê              | Registros                |       |                                        |   | _ |
|                | Gestión de<br>software   | <     | Redireccionadores                      |   |   |
| *              | Usuarios y<br>Equipos    | <     | No hay ningún/a redireccionador        |   |   |
| $\diamond$     | Dominio                  |       | T ANADIK NUEVO/A                       |   |   |

Figura 14. Configuración DNS.

Configuramos el dominio.

| 02 | <b>zentyal</b> Deve         | lopme | nt Edition 6.2                             | Buscar | ٩ | ₽ | 8 |
|----|-----------------------------|-------|--------------------------------------------|--------|---|---|---|
| *  | Sistema                     | <     | Función del servidor                       |        |   |   |   |
| 망  | Red                         | ۲.    | Peine                                      |        |   |   |   |
|    | Registros                   |       | zentyal-ana.lan                            |        |   |   |   |
| -  | Gestión de<br>software      | ٢     | Nombre del dominio NetBIOS                 |        |   |   |   |
| *  | Usuarios y<br>Equipos       | <     | Nombre de máquina NetBIOS<br>zenana        |        |   |   |   |
| *  | Dominio                     |       | Descripción del servidor<br>Zentyal Server |        |   |   |   |
| Ē  | Compartición de<br>Ficheros |       | Habilitar perfiles móviles                 |        |   |   |   |
| -  | DNS                         |       | Letra de unidad                            |        |   |   |   |
|    | DHCP                        |       | H:                                         |        |   |   |   |

Figura 15. Configuración Dominio.

Creamos Grupo de Dominio.

| Añadir nuevo/a                     | <u>×</u>                                                                                                    |
|------------------------------------|----------------------------------------------------------------------------------------------------|
| ○ Usuario<br>④ Grupo<br>○ Contacto | Añadir grupo Tipo     Grupo de Seguridad     Grupo de Distribución Nombre de grupo     Descripción Valor opcional     Correo electrónico Valor opcional     AñADIR |

Figura 16. Creación grupo Linux.

Creamos usuario para adicionar al grupo.

| ● Usuario<br>○ Grupo<br>○ Contacto | Añadir u<br>Nombre de usuario | usuario             |
|------------------------------------|-------------------------------|---------------------|
|                                    | anarealpe                     |                     |
|                                    | Nombre                        | Apellido            |
|                                    | Ana                           | Realpe              |
|                                    | Descripción Opcion            | al                  |
|                                    | Contraseña                    | Confirme contraseña |
|                                    |                               |                     |
|                                    | Grupo                         |                     |
|                                    | Linux                         |                     |

Figura 17. Creación usuario.

Así queda nuestro controlador de dominio.

| Dominio                                                   |   |
|-----------------------------------------------------------|---|
| Configuración                                             |   |
| Función del servidor                                      |   |
| Controlador del dominio                                   | - |
| Reino<br>zentyal-domain.lan<br>Nombre del dominio NetBIOS |   |
| zentyal-domain                                            | ] |
| Nombre de máquina NetBIOS<br>zenana                       |   |
| Descripción del servidor                                  | 1 |
| Habilitar perfiles móviles                                | ] |
| Letra de unidad                                           |   |

Figura 18. Creación de dominio.

#### 3.2 TEMÁTICA 2: PROXY NO TRANSPARENTE

Se realizará la implementación y configuración detallada del control del acceso de una estación GNU/Linux a los servicios de conectividad a Internet desde Zentyal a través de un proxy que filtra la salida por medio del puerto 1230.

Inicialmente ingresamos a configurar las dos interfaces de red instaladas previamente. La primera etho la nombramos WAN con dirección estática 192.168.100.200 y conexión externa.

| 0                                       | Zentyal - Interfaces de Red — Mozilla Firefox _ 0 =                                                                   |
|-----------------------------------------|----------------------------------------------------------------------------------------------------|
| 🔿 Zentyal - Interfac                    | ces de R 🗙 🔟 Firefox Privacy Notice – 🗙 🕂                                                                             |
| ← → ♂ ☆                                 | 0 🔒 https://localhos 👰 Recommendation 80% 🛛 🚥 🖾 🕅 🖽 🌒                                                                 |
| <b>Ozentyal</b> Develop                 | oment Edition 6.2 Buscar Q 🕒                                                                                          |
| Dashboard                               | Interfaces de Red                                                                                                    |
| Bre Estado de los<br>Módulos            | eth0 eth1                                                                                                    |
| ★ Sistema < PR Red ✓                    | Nombre                                                                                                    |
| Interfaces<br>Puertas de enlace<br>DNS  | Método<br>Estático •                                                                                                  |
| Objetos<br>Servicios<br>Rutas estáticas | Esterno (WAN)<br>Marque aquí si está usando Zentyal como gateway y este interfaz está conetado a su router a internet |
| Herramientas                            | Dirección IP Máscara de red                                                                                           |
| Registros                               | 192.168.100.200 255.255.0 ·                                                                                           |
| Gestión de software <                   | CAMBIAR                                                                                                    |
|                                         | Zentyal - Interfaces de 🗮 franciscog <mark>franciscog uzman@zentyalunad: ~</mark> 13:22 📕                             |

Figura 19. Configuración interfaz WAN

En la segunda eth1 se le coloca el nombre de LAN y dirección IP estática 192.168.200.254 y conexión interna.

| 0                                          | Zentyal - Interfaces de Red — Mozilla Firefox _ @ ×                                                          |
|--------------------------------------------|----------------------------------------------------------------------------------------------------|
| 🜔 Zentyal - Interfaces de R 🗙              | Firefox Privacy Notice - × +                                                                                 |
| Zentyal - Interfaces de Red                | ittps://localhos 🝳 Recommendation 88%   🚥 🖾 🏠 💷 🗊 🖉                                                          |
| <b>Ozentyal</b> Development Editio         | n 6.2 Buscar Q 🗗 🚆 GUARDAR CAMBIOS                                                                           |
| Dashboard Inte                             | erfaces de Red 🛛 😡                                                                                           |
| 영영 Estado de los WAN                       | eth1                                                                                                    |
| 🔅 Sistema <                                |                                                                                                    |
| Red Y LAN                                  |                                                                                                    |
| Interfaces Métod<br>Puertas de enlace Esté | s<br>tico                                                                                                    |
| Objetos Ex<br>Servicios Marque             | terno (WAN)<br>aguí si está usando Zentyal como gateway y este interfaz está conetado a su router a Internet |
| Rutas estáticas<br>Herramientas Direcc     | lón IP Máscara de red                                                                                        |
| Registros 192                              | 168.200.254 255.255.255.0 •                                                                                  |
| Gestión de <                               | BIAR                                                                                                    |
| 💻 🗔 🔷 💻 🖪 🚺 Zentyal -                      | Interfaces de Franciscoguzman@zent 13:24                                                                     |
| Figu                                       | ra 20. Configuración interfaz LAN                                                                            |

Figura 20. Configuración interfaz LAN

Seguidamente se añade una puerta de enlace que tendrá como nombre gw-wan y con dirección IP 192.168.100.1.

| Û                    |                          |        | Zentyal - Configuración de Puertas de Enlace — Mozilla Firefox _                                               | e x  |
|----------------------|--------------------------|--------|----------------------------------------------------------------------------------------------------|------|
| 🔿 Ze                 | ntyal - Con              | figur  | ración 🛪 🔟 Firefox Privacy Notice — 🗴 🕂                                                                        |      |
| ¢                    | → C' 🕻                   | ł      | 🖲 🛦 https://localhos 🛛 Recommendation 88% 🛛 🚥 🖾 🕼 🗈 📽                                                          | ≡    |
| Oze                  | entyal Dev               |        |                                                                                                    | D•   |
| 0                    | Dashboard                |        | Configuración de Puertas de Enlace                                                                             | 0    |
| ge<br>gg             | Estado de los<br>Módulos |        | Puertas de enlace y Proxy Balanceo de tráfico WAN failover                                                     |      |
| *                    | Sistema                  | ٢      | Lista de Puertas de Enlace                                                                                     | -1   |
| 망                    | Red                      | *      |                                                                                                    | . I  |
| Interface            | 5                        |        | Añadiendo un/a nuevo/a puerta de enlace                                                                        |      |
| Puertas<br>DNS       | de enlace                |        | ✓ Habilitado                                                                                                   |      |
| Objetos              |                          |        | Nombre                                                                                                    |      |
| Servicios            |                          |        | gw-wan                                                                                                    |      |
| Rutas es<br>Herramie | táticas                  |        | Dirección IP                                                                                                   |      |
| Ê.                   | Registros                |        | 192.168.100.1                                                                                                  |      |
|                      | Sestión de<br>software   | <      | Peso<br>Este campo solo es útil si tiene mas de un router y la función de balanceo de tráfico esta habilitada. |      |
| *                    | Jsuarios y               | ۲<br>ا | Zentyal - Configuración Franciscoguzman@zent 13:3                                                              | 85 🛒 |

Figura 21. Configuración de puerta de enlace.

Luego se comprueba la conexión externa desde las herramientas de diagnóstico y desde la terminal, haciendo ping a una dirección web.

| <b>V</b>                                                                                                    |                                                                                                    | Zentyal - Herramientas de Diagnóstico de Red — Mozilla Firefox _ a ×                                                                                                    |
|----------------------------------------------------------------------------------------------------|----------------------------------------------------------------------------------------------------|----------------------------------------------------------------------------------------------------|
| 0 2                                                                                                    | Zentyal - Herr                                                                                            | amientas 🗙 🖬 Firefox Privacy Notice — 🗙 🕂                                                                                                    |
| ¢                                                                                                    | → C* @                                                                                                    | O A https://localho: Q Recommendation 80% → ♡ ☆ III      III                                                                                                    |
| 0                                                                                                    | zentyal Deve                                                                                              | elopment Edition 63 Buscar                                                                                                    |
| 0                                                                                                    | Dashboard                                                                                                 | Herramientas de Diagnóstico de Red                                                                                                    |
| 80                                                                                                    | Estado de los<br>Módulos                                                                                  | Ping                                                                                                    |
| *                                                                                                    | Sistema                                                                                                   | 4 Host:<br>www.google.hn                                                                                                    |
| 망                                                                                                    | Red                                                                                                    | - PING                                                                                                    |
| nterfa                                                                                                    | ces                                                                                                    |                                                                                                    |
| *                                                                                                    |                                                                                                    | Salida                                                                                                    |
| 4                                                                                                    | Cortafuegos                                                                                               | <                                                                                                    |
| q,                                                                                                    | Autoridad de<br>certificación                                                                             | PTMC www.spogle.hm (126 58.722.195) 56(84) bytes of data.<br>64 bytes from hop/22050 in:1755.16108 met (125.53.722.155): icmp.seq=1 ttl=115 time=204 ms<br>64 bytes from hop/22055 in:1755.16108 met (126.53.722.155): icmp.seq=1 ttl=115 time=204 ms<br>64 bytes from hop/22055 in:1755.16108 met (126.53.722.155): icmp.seq=1 ttl=13 time=204 ms<br>64 bytes from hop/22055 in:1755.16108 met (126.53.722.155): icmp.seq=1 ttl=13 time=204 ms |
| (int                                                                                                    | RADIUS                                                                                                    | www.poogle.hn ping statistics<br>3 packets transmitted. 3 received. Wk packet loss, time 2047ns                                                                                                    |
| 3                                                                                                    | VPN                                                                                                    | <pre>("Tt Bln/avg/max/moev = 2581/341/2001.300/2051.558/2/7.000 Bs, pipe 3) (""""""""""""""""""""""""""""""""""""</pre>                                                                                                    |
| Q                                                                                                    | Máquinas<br>Virtuales                                                                                     |                                                                                                    |
| FINC<br>54 L<br>54 L<br>54 L<br>54 L<br>54 L<br>54 L<br>54 L<br>54 L<br>54 L<br>54 L<br>54 L<br>54 L<br>54 L | iciscoguzi<br>5 8.8.8.8<br>bytes from<br>bytes from<br>bytes from<br>8.8.8.8 p<br>ackets tra<br>min/avg/m | <pre>an@zentyalunad:-\$ ping 8.8.8.8 (8.8.8.8) 56(84) bytes of data. n 8.8.8.8: icmp_seq=1 ttl=116 time=52.0 ms n 8.8.8.8: icmp_seq=2 ttl=116 time=59.5 ms ping statistics ansmitted, 3 received, 0% packet loss, time 2004ms nax/mdev = 50.002/57.306/62.329/5.288 ms</pre>                                                                                                    |

Figura 22. Comprobación de conexión externa.

Luego de esta verificación se crea una lista de objetos para trabajar con direcciones IP'. En este caso se crea un objeto que llamaremos Administración.

| 0                                | Zentyal - Objetos — Mozilla Firefox               | _ 6 ×   |
|----------------------------------|---------------------------------------------------|---------|
| 🗘 Zentyal - Objetos              | × Firefox Privacy Notice - × +                    |         |
| ← → ♂ ☆                          | 0 🔒 https://localhos 🛛 Recommendation 80% 🛛 🚥 🖾 🕼 | ⊡ 📽 ≡   |
|                                  |                                                   | ۹ 🗗     |
| Dashboard                        | Objetos                                           | 0       |
| erer Estado de los<br>er Módulos | Lista de objetos                                  |         |
| 🗱 Sistema 🤞                      | Añadiendo un/a nuevo/a objeto                     |         |
| Red ~                            | Nombre                                            |         |
| Interfaces                       | Administración                                    |         |
| Puertas de enlace                |                                                   |         |
| DNS                              | + ARADIR CANCELAR                                 |         |
| Objetos                          |                                                   |         |
| Butas estáticas                  |                                                   |         |
| Herramientas                     |                                                   |         |
| Registros                        |                                                   |         |
| Gestión de software <            |                                                   |         |
|                                  | Zentval - Objetos — Mo Ifranciscoguzman@zent      | 14:50 📖 |

Figura 23. Creación de objetos.

Se crea un miembro que llamaremos SysAdmin con un rango de direcciones IP desde 192.168.200.1 hasta 192.168.200.14 y se le da en el botón AÑADIR y luego en GUARDAR CAMBIOS.

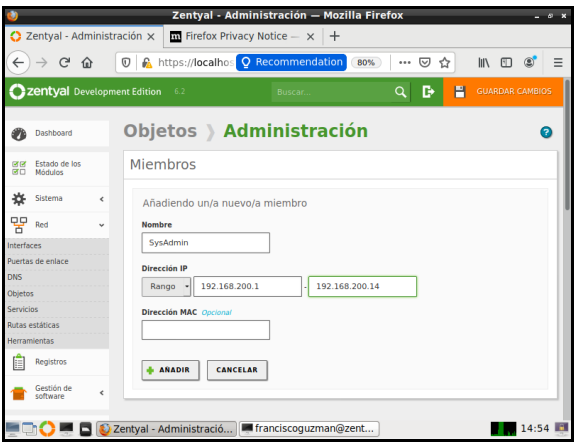

Figura 24. Creación de miembros.

Con esto ya está configurado el servidor Zentyal y se procede a configurar la máquina del equipo Desktop. Se abre la terminal del Desktop y descarga el paquete pbis-open, el cual permite a Linux unirse a un Active Directory.

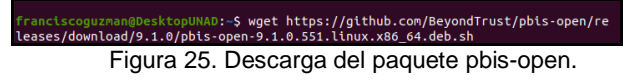

Se establecen los permisos del paquete pbis-open y se procede a su instalación.

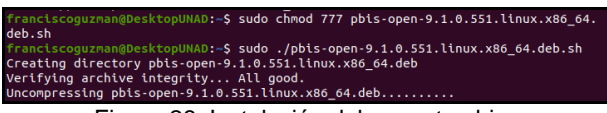

Figura 26. Instalación del paquete pbis-open.

Seguidamente se configura la dirección IP del equipo cliente, asignándole la dirección IP 192.168.200.10 con puerta de enlace 192.168.200.254.

| П                                                                                                    | franciscoguzman@DesktopUNAD: ~                                                                                           | Q =  |  | × |
|----------------------------------------------------------------------------------------------------|----------------------------------------------------------------------------------------------------|------|--|---|
| GNU nano 4.8                                                                                                    | /etc/netplan/01-network-manager-all.y                                                                                    | yaml |  |   |
| <pre>Let NetworkMana<br/>network:<br/>verston: 2<br/>renderer: Netwo<br/>ethernets:<br/>enp0s3:<br/>dhcp4: no<br/>addresses:<br/>gateway4: 1<br/>nameservers<br/>addresses</pre> | ger manage all devices on this system<br>rkManager<br>[192.168.200.10/24]<br>92.168.200.254<br>:<br>[127.0.0.1, 8.8.8.8] |      |  |   |

Figura 27. Asignación IP de equipo cliente.

Se comprueba la conectividad del equipo cliente con el servidor Zentyal desde la terminal.

| franciscoguzman@DesktopUNAD:~\$ ping 192.168.200.254           |
|----------------------------------------------------------------|
| PING 192.168.200.254 (192.168.200.254) 56(84) bytes of data.   |
| 64 bytes from 192.168.200.254: icmp_seq=1 ttl=64 time=0.461 ms |
| 64 bytes from 192.168.200.254: icmp_seq=2 ttl=64 time=1.13 ms  |
| 64 bytes from 192.168.200.254: icmp_seq=3 ttl=64 time=0.485 ms |
| ^C                                                             |
| 192.168.200.254 ping statistics                                |
| 3 packets transmitted, 3 received, 0% packet loss, time 2008ms |
| rtt min/avg/max/mdev = 0.461/0.691/1.127/0.308 ms              |
| Figura 28. Comprobación de conectividad con el                 |
| rigula 20. Comprobación de conectividad con er                 |
| servidor                                                       |
| 00171001.                                                      |

También se puede hacer la comprobación de conectividad a internet desde el navegador.

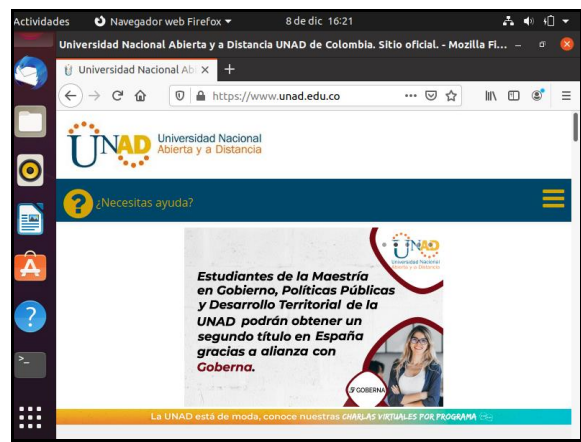

Figura 29. Prueba de conexión a Internet.

Se regresa al servidor Zentyal y se activan los módulos necesarios para la configuración del proxy no transparente. Para esto se ingresa al módulo Proxy HTTP y se selecciona Configuración General. En esta se deselecciona la opción de Proxy transparente y se coloca el puerto 1230, luego se hace clic en la opción Cambiar y se guardan los cambios.

| Û          |                             |        | Zentyal - Proxy HTTP — Mozilla Firefox          | - 0 X  |
|------------|-----------------------------|--------|-------------------------------------------------|--------|
| 0 2        | Zentyal - Proxy             | у НТТР | P X Firefox Privacy Notice - X +                |        |
| ¢          | → C' û                      |        | 🛛 🔒 https://localhos 🗘 Recommendation 🚥 🖉 💷 🖬 🖽 | \$ ≡   |
| 0          | <b>zentyal</b> Deve         |        |                                                 | G•     |
| 0          | Dashboard                   |        | Proxy HTTP                                      | 0      |
| 88<br>80   | Estado de los<br>Módulos    |        | Configuración General                           |        |
| *          | Sistema                     | <      | Proxy Transparente                              | - 11   |
| 땋          | Red                         | ¢      | Puerto                                          |        |
| Ê          | Registros                   |        |                                                 |        |
| -          | Gestión de<br>software      | <      | Tamano de los ficheros de cache (MS)            |        |
| *          | Usuarios y<br>Equipos       | <      | CAMBIAR                                         |        |
| $\diamond$ | Dominio                     |        | Excepciones en la caché                         |        |
| ₿          | Compartición de<br>Ficheros |        | No hay ningún/a nombre de dominio               |        |
| $\sim$     | Correo                      | <      |                                                 |        |
|            | 1 🔿 💻 🗖                     | 🕹 Ze   | entyal - Proxy HTTP — 💻 franciscoguzman@zent 1  | 6:05 💵 |

Figura 30. Configuración de Proxy no transparente.

Se Crean las reglas de trabajo para los clientes. En el mimos menú de Proxy HTTP se selecciona la opción de Reglas de Acceso, se hace clic en el botón añadir Nuevo/a. En origen se selecciona el objeto de red Administración previamente creado y en Decisión se selecciona Denegar todo y se hace clic en el botón Añadir.

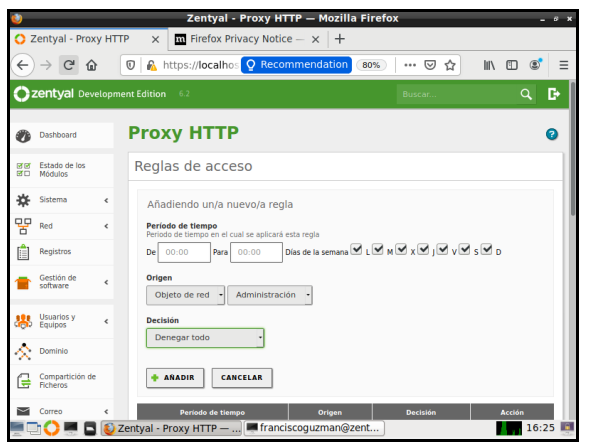

Figura 31. Creación de reglas de acceso del Proxy.

Al guardar los cambios se pueden observar las reglas creadas.

| 2          | 👌 Zentyal - Proxy HTTP — Mozilla Firefox _ @ * |      |                        |                         |               |              |  |  |  |
|------------|------------------------------------------------|------|------------------------|-------------------------|---------------|--------------|--|--|--|
| <b>O</b> Z | entyal - Prox                                  | / H1 | TP × M Firefox Priv    | acy Notice $- \times +$ |               |              |  |  |  |
| ¢          | → C' û                                         |      | 🛛 🔓 https://localhos   | Q Recommendation 80%    | 🛛 🕁           | II\ ⊡ © ≡    |  |  |  |
| 0          | zentyal Deve                                   | lopr | ment Edition 6.2       |                         | Buscar        | ۹ 🗗          |  |  |  |
| 0          | Dashboard                                      |      | Proxy HTTP             |                         |               | 0            |  |  |  |
| 33         | Estado de los<br>Módulos                       |      | Reglas de acces        | :0                      |               |              |  |  |  |
| ≉          | Sistema                                        | ٢    | + AÑADIR NUEVO/A       |                         |               | Q            |  |  |  |
| 망          | Red                                            | <    | Período de tiempo      | Origen                  | Decisión      | Acción       |  |  |  |
| Ê          | Registros                                      |      | Siempre                | Objeto: Administración  | Denegar todo  | ◎ ∠ ₽        |  |  |  |
| _          | Gestión de                                     |      | Siempre                | Cualquiera              | Permitir todo | ◎ 🖉 🖉        |  |  |  |
|            | software                                       | <    |                        |                         | 10 • K <      | Página 1 🗦 刘 |  |  |  |
| *          | Usuarios y<br>Equipos                          | <    |                        |                         |               |              |  |  |  |
| $\Diamond$ | Dominio                                        |      |                        |                         |               |              |  |  |  |
| ₽          | Compartición de<br>Ficheros                    |      |                        |                         |               |              |  |  |  |
| $\sim$     | Correo                                         | <    |                        |                         |               |              |  |  |  |
| <b>.</b>   | 1 💛 🖉 🗖                                        | ٥    | Zentyal - Proxy HTTP — | Franciscoguzman@zent    |               | 16:28        |  |  |  |

Figura 32. Detalle de las reglas del Proxy.

Para que se aplique la regla en el equipo cliente se regresa al mismo y en la configuración del navegador de Internet, se colocan los datos del Proxy del servidor. y en la opción preferencias de red/configuración manual del proxy, se escriben la dirección IP del Proxy 192.168.200.254 y el puerto 1230.

| Actividades | లి Nav     | regador web                      | Firefox     | •                         | 8 de dic 16        | :38         |       |      |      | 4   | ♦) +[ | ] - |
|-------------|------------|----------------------------------|-------------|---------------------------|--------------------|-------------|-------|------|------|-----|-------|-----|
|             |            |                                  |             | Prefer                    | ences - Mozi       | lla Firefox |       |      |      |     |       | 8   |
| *           | Universida | ad Nacional A                    | bi 🗙        | * Prefere                 | nces               | × +         |       |      |      |     |       |     |
| ) (         | ) → C      | <u>ଜ</u> ଧ                       | Fix         | about:pr                  | eferences          |             | 67%   | ☆    | 111  | :   | ٢     | Ξ   |
| 0           |            |                                  |             |                           | Connection Setting | Is          |       |      |      | ×   |       |     |
|             | 🔅 Gener    | Configure Prox                   | y Access    | to the Intern             | et                 |             |       |      |      | ١l  |       |     |
| <b>1</b>    | Home       | No proxy                         |             |                           |                    |             |       |      |      |     |       |     |
| _           |            | O Auto-detect p                  | roxy setti  | ngs for this net <u>w</u> | ork                |             |       |      |      |     |       |     |
|             | Q Search   | ○ <u>U</u> se system p           | roxy settin | gs                        |                    |             |       |      |      |     |       |     |
| A           | A Privac   | <ul> <li>Manual proxy</li> </ul> | configura   | tion                      |                    |             |       |      |      |     |       |     |
|             | a sume     | HTTP Progy                       | 192.168.3   | 200.254                   |                    |             |       | Port | 1230 |     |       |     |
|             | C Sync     |                                  | ✓ Algo us   | e this proxy for l        | FTP and HTTPS      |             |       |      |      |     |       |     |
|             |            | HTTPS Proxy                      | 192.168.3   | 200.254                   |                    |             |       | Port | 1230 |     |       |     |
|             |            | ETP Proxy                        | 192.168.3   | 200.254                   |                    |             |       | Pogt | 1230 |     |       |     |
|             |            |                                  |             |                           |                    |             |       |      |      |     |       |     |
| r-          |            | SOCKS Host                       |             |                           |                    |             |       | Porg | 0    | · I |       |     |
|             |            |                                  | SOCES       | V4 • SOCKS                | Þ                  |             |       |      |      | - 1 |       |     |
|             |            | O Automatic pr                   | oxy coning  | aración ORL               |                    |             |       |      |      | - 1 |       |     |
|             |            |                                  |             |                           |                    |             |       | R    | load | - 1 |       |     |
|             |            | No proxy for                     |             |                           |                    |             |       |      |      | - 1 |       |     |
|             | * Extensi  |                                  |             |                           |                    |             |       |      |      |     |       |     |
|             | ⑦ Firefox  | Help                             |             |                           |                    |             | Cance | l    | OK   |     |       |     |
|             |            |                                  |             |                           |                    |             |       | _    |      | _// |       |     |

Figura 33. Configuración de red del navegador de Internet.

Finalmente se valida la conexión en el mismo navegador visitando algún sitio y se observa que efectivamente está bloqueado el acceso a internet.

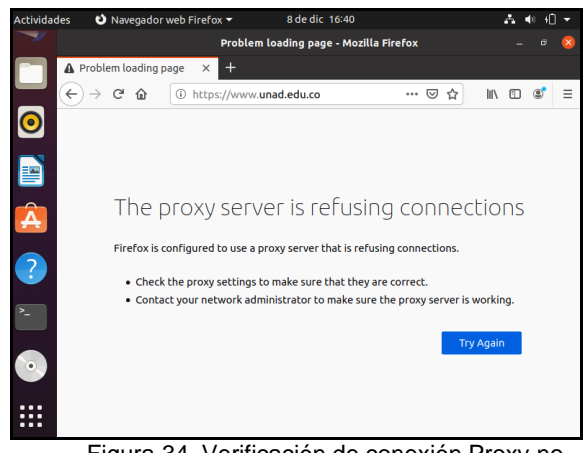

Figura 34. Verificación de conexión Proxy no transparente.

# 3.3 TEMÁTICA 3: CORTAFUEGOS

En el siguiente paso se realizará la implementación y configuración detallada para la restricción de la apertura de sitios o portales Web de entretenimiento y redes sociales, haciendo uso de reglas y políticas, además de aplicar las restricciones solicitadas a través de la distribución Zentyal aplicando la configuración a una estación de trabajo GNU/Linux.

Iniciamos el dashboard de Zentyal.

| <b>O</b> 2 | Centyal Development Edition 6.0 Buscar |   |                                                |                                                          |  |   |
|------------|----------------------------------------|---|------------------------------------------------|----------------------------------------------------------|--|---|
|            | Dashboard                              |   | Dashboard                                      |                                                          |  | H |
| र<br>र     | Estado de los<br>Módulos               |   | Información general                            |                                                          |  |   |
| *          | Sistema                                | < | Hora                                           | vie dic 4 11:48:38 -05 2020                              |  |   |
| Ê          | Registros                              |   | Nombre de máquina                              | zentyal                                                  |  |   |
|            | Gestión de<br>software                 | ¢ | version de la platforma<br>Software            | 6.0 ( <u>disponible</u> )<br>Comprobando actualizaciones |  |   |
|            |                                        |   | Carga del sistema                              | 0.78, 1.18, 0.68                                         |  |   |
| C          | reated by <u>Zentyal</u>               |   | Tiempo de funcionamiento<br>sin interrupciones | 8 min                                                    |  |   |
|            |                                        |   | Usuarios                                       | 0                                                        |  |   |

Figura 35. Inicio del Dashboard.

Añadimos los paquetes necesarios

| Instalando paquetes                                          | × |
|--------------------------------------------------------------|---|
| Operación actual: Unpacking libip6tc0:amd64 (1.6.1-2ubuntu2) |   |
| 22%                                                          |   |
| 11 de 50 operaciones realizadas                              |   |

Figura 36. Adición de paquetes.

Luego instalamos el módulo proxy http y lo activamos

| Configuración del estado de los módulos |                     |        |  |  |  |  |  |  |
|-----------------------------------------|---------------------|--------|--|--|--|--|--|--|
| Módula                                  | Depende             | Estado |  |  |  |  |  |  |
| Red                                     |                     |        |  |  |  |  |  |  |
| Cortafuegas                             | Red                 |        |  |  |  |  |  |  |
| Registros                               |                     | ۲      |  |  |  |  |  |  |
| Revy HTTP Containingen                  |                     |        |  |  |  |  |  |  |
| Figure 27 Instale                       | aián da mádulas Dra |        |  |  |  |  |  |  |

Figura 37. Instalación de módulos Proxy HTTP y Cortafuegos

Creamos un nuevo objeto y especificamos las ip del grupo- Añadimos los miembros del grupo.

| Miembros         |                |               |                  |
|------------------|----------------|---------------|------------------|
| + AÑADIR NUEVO/A |                |               | ٩                |
| Nombre           | Dirección IP   | Dirección MAC | Acción           |
| ٧l               | 192.168.3.8/32 | -             | 0 🖊 🖉            |
| v2               | 192.168.1.7/32 | -             | 0 🖉 🖉            |
| v3               | 192.168.1.9/32 | -             | 0 🖉 🖉            |
|                  |                | 10            | K C Página 1 > X |

Figura 38. Creación de objetos y miembros.

Entramos en proxy http y creamos un nuevo perfil.

| Perfiles de Filtrado |               |        |
|----------------------|---------------|--------|
| * ARADIR NUEVO/A     |               | C      |
| Nombre               | Configuración | Acción |
|                      |               |        |
| general              | 0             | • 🖉 🖉  |

Figura 39. Creación de Perfil de Filtrado.

| Umbral de filtrado de contenido                             |
|-------------------------------------------------------------|
| <b>Umbral</b><br>Esto especifica cuan estricto es el filtro |
| Medio                                                       |
| CAMBIAR                                                     |

Figura 40. Especificación de umbral de filtrado.

Creamos una nueva regla para bloquear el acceso a redes sociales.

| Reglas de dominios y URLs                        |
|--------------------------------------------------|
| Añadiendo un/a nuevo/a dominio de internet o URL |
| Dominio o URL                                    |
| facebook.com                                     |
| Decisión<br>Denegar -                            |
| + AÑADIR CANCELAR                                |

Figura 41. Reglas de dominios y URLs.

Reglas creadas.

| Dominic o URL | Decisión | Acción           |
|---------------|----------|------------------|
| twitter.com   | Denegar  | • 🖊              |
| instagram.com | Denegar  | • 🖊              |
| facebook.com  | Denegar  | • 🖉              |
|               | 10       | K < Página 1 > X |

Figura 42. Lista de reglas.

Entramos en reglas de acceso, y guardamos.

| Reglas de acceso                                                                                |
|-------------------------------------------------------------------------------------------------|
| Editando regla                                                                                  |
| <b>Período de tiempo</b><br>Período de tiempo en el cual se aplicará esta regla                 |
| De         00:00         Para         00:00         Días de la semana @ L @ M @ X @ J @ V @ S @ |
| Origen                                                                                          |
| Objeto de red 🔸 ventas 🔸                                                                        |
| Decisión                                                                                        |
| Aplicar perfil de filtrado 🔸 general 🔸                                                          |
|                                                                                                 |
| CAMBIAR CANCELAR                                                                                |

Figura 42. Establecimiento de regla de acceso.

Ingresamos en un cliente que tenga asignada una de las ips q bloqueamos en los pasos anteriores de la red y comprobamos el bloqueo a las redes sociales

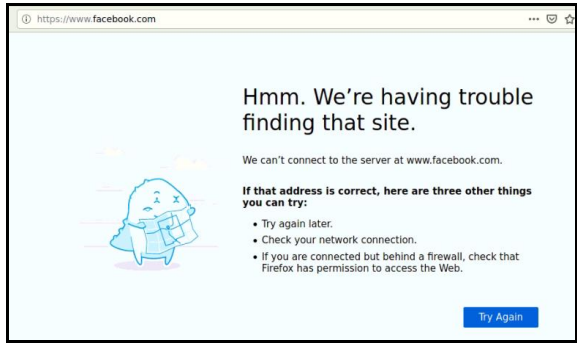

Figura 43. Bloqueo de acceso a www.facebook.com

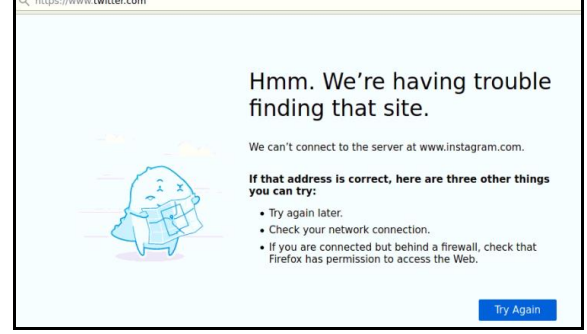

Figura 44. Bloqueo de acceso a www.twitter.com

#### 3.4 TEMÁTICA 4: FILE SERVER Y PRINT SERVER

Comenzamos configurando la interfaz que utilizaremos la cual dejaremos como interna (Esto lo hicimos al comenzar el proyecto), confirmamos nuestra configuración en nuestro caso utilizaremos eth1 le asignaremos la ip que necesitamos y le cambiamos el nombre a LAN y asignamos ip fija.

| 0                                                     | Zentyal - Interfaces de Red — Mozilla Firefox _ ø ×                                |
|-------------------------------------------------------|------------------------------------------------------------------------------------|
| O Zentyal - Interfaces de F                           | × +                                                                                |
| (←) → C @                                             | אַ https://localhost:8443/Network/Ifaces?iface=et ••• 🗵 😭 💷 🛎 🚍                    |
| <b>Zentyal</b> Developm                               | ent Edition 6.2 Buscar Q 🗗                                                         |
| erestado de los<br>erestado de los<br>erestado de los | WAN LAN                                                                            |
| 🗱 Sistema <                                           | Nombre                                                                             |
| Red ¥                                                 | LAN                                                                                |
| Interfaces                                            |                                                                                    |
| Puertas de enlace                                     | Metodo                                                                             |
| DNS                                                   | Estatico                                                                           |
| Objetos                                               |                                                                                    |
| Servicios                                             | Marque aquí si está usando Zentyal como gateway y este interfaz está conetado a su |
| Rutas estáticas                                       | router a Internet                                                                  |
| Herramientas                                          | Dirección IP Máscara de red                                                        |
| Registros                                             | 192.168.0.250 255.255.25.0 •                                                       |
| 💻 📑 🛟 💻 🗖 💻 unadz                                     | entyal@zentyal: ~ ) 💫 Zentyal - Interfaces de                                      |
|                                                       | 🚨 💿 🕮 🗗 🌽 🛄 🔂 🚺 CTRL DERECHA                                                       |

Figura 45. Configuración de ethernet

En el caso de la interfaz 1 esta puede dejarse con IP fija una vez revisado desde terminal con el comando ifconfig que configuración tiene asignada, una vez configuradas nuestras interfaces de red debemos registrar un puerto de enlace para nuestra interfaz LAN el cual nos permitirá la comunicación con nuestras maquinas clientes.

| 0                       | Zentyal   | - Configuración de Puertas      | de Enlace — Mozilla Fi       | refox _                  |
|-------------------------|-----------|---------------------------------|------------------------------|--------------------------|
| 🛟 Zentyal - Configura   | ación ( 🗙 | +                               |                              |                          |
| (←) → ⊂ ⊕               | 0   R     | https://localhost:8443/Network  | /Composite/Gate 🚥 💟          | ☆ II\ 🗊 📽 ≡              |
| <b>Ozentyal</b> Deve    | elopmer   |                                 |                              | ۹ 🗗                      |
| Modulos                 |           | Duertas de enlace y Prevu       | Balancea do tráfico          | WAN failouar             |
| Sistema                 | <         | Puertas de enlace y Ploxy       | Balanceo de tranco           | WAN Iallover             |
| Red Red                 | ~         | Lista de Puertas d              | de Enlace                    |                          |
| Interfaces              |           |                                 |                              |                          |
| Puertas de enlace       |           | Editando puerta de en           | lace                         |                          |
| DNS                     |           |                                 |                              |                          |
| Objetos                 |           | 🗹 Habilitado                    |                              |                          |
| Servicios               |           | Nombre                          |                              |                          |
| Rutas estáticas         |           | gw-lan                          |                              |                          |
| Herramientas            |           |                                 |                              |                          |
| Registros               |           | Dirección IP                    |                              |                          |
| Gestión de<br>software  | <         | Peso                            |                              |                          |
| https://localhost:8443/ | Network/  | Composite/GatewaysGeneral ne    | mas de un router y la funció | n de balanceo de tráfico |
|                         | unadzent  | yal@zentyal: ~ 🛛 🔯 Zentyal - Co | onfiguración                 | 02:08                    |
|                         |           |                                 |                              | CIRL DERECTIA            |

Figura 46. Creación de puerto de enlace.

Debemos configurar nuestro servidor DHCP, nos dirigimos a configurar nuestro servidor DHCP para ellos le vamos a especificar el DNS que vamos a usar, la IP del puesto de enlace que vamos a utilizar para la asignación de IPS y el rango de IPS que deseamos utilizar para nuestros clientes

| ٧          |                             |          | Zentyal — Mozilla Fire                                                                              | fox                             | _ @ X                |
|------------|-----------------------------|----------|----------------------------------------------------------------------------------------------------|---------------------------------|----------------------|
| O Ze       | entyal                      | ×        | +                                                                                                   |                                 |                      |
| €          | → C û                       | 0        | https://localhost:8443/DHCP/Compos                                                                  | iite/Interfa 🚥 🛛 🟠              | III\ 🖸 📽 Ξ           |
| 0          | <b>zentyal</b> Deve         | lopmer   | t Edition 6.2                                                                                       | Buscar                          | ۹ 🗗                  |
| 망          | Red                         | <        | Opciones personaliza                                                                                | adas                            |                      |
|            | Registros                   |          | Puerta de enlace predeterminada                                                                     |                                 |                      |
|            | Gestión de<br>software      | <        | Configurando "Zentyal" como router por<br>como router<br>Dirección IP personalizada                 | defecto establecerá la direcció | n IP del interfaz    |
| **         | Usuarios y<br>Equipos       | <        | Dominio de búsqueda<br>El dominio seleccionado completará en tr<br>están completamente cualificadas | is clientes aquellas peticiones | DNS que no           |
| $\diamond$ | Dominio                     |          | Dominio de Zentyal 🔹 zentya                                                                         | I-domain.lan 🔸                  |                      |
| Ē          | Compartición de<br>Ficheros |          | Servidor de nombres primario<br>Si "Zentyal DNS" está presente y seleccio<br>servidor DNS caché     | nado, el servidor Zentyal actu  | ará como             |
| $\geq$     | Correo                      | <        | DNS local de Zentyal 🔸                                                                              |                                 |                      |
|            | DMC                         |          |                                                                                                    |                                 |                      |
| https:/    | //localhost:8443/[          | DHCP/Co  | mposite/InterfaceConfigueys/int6/con                                                                | nfiguration&backview=/DH0       | CP/View/Interfaces   |
|            | 💙 📰 🗖 💻                     | Inadzent | yal@zentyal: ~ 🛛 🔯 Zentyal — Mozilla                                                                | Firefox                         | 02:15                |
|            |                             |          |                                                                                                    | - 9 🔍 🗇 💭 🔤 😫 🛛                 | 🚺 🚫 🙋 CTRL DERECHA 🔡 |

Figura 47. Configuración de DHCP.

Una vez realizada las configuraciones anteriores comenzamos nuestra configuración del cliente, para nuestro cliente utilizaremos una maquina con sistema operativo Windows 7 y al montar nuestra interfaz de red le especificamos que es interna para que tenga comunicación con nuestra servidor DHCP que configuramos en Zentyal, una vez especificado esto encendemos la maquina y nos dirigimos a confirmar que nuestro servidor DHCP esté funcionando, Esto quiere decir que al momento de verificar la configuración de la red nos debe mostrar los parámetros que configuramos para ella, en nuestro caso quedaría de la siguiente manera.

| C:\Users\unadclient>ipconfig                                                                                                    |
|----------------------------------------------------------------------------------------------------|
| Configuración IP de Windows                                                                                                    |
| Adaptador de Ethernet Conexión de área local:<br>Sufijo DNS específico para la conexión : zentyal-domain.lan<br>Uínculo: dirección IPv6 local : fe80::44ad:222e:624c:4df%11<br>Dirección IPv4 192.168.0.10<br>Máscara de subred |
| Figura 48 Ethernet client                                                                                                    |

Figura 48. Ethernet client.

Ahora vamos a crear una carpeta compartida en nuestro servidor además un usuario y un grupo para nuestro cliente. Además crearemos un usuario más el cual utilizaremos para configurar nuestros clientes

| Zentyal [Coniendo] - Oracle VM VintualBox<br>Archio Mlaguina Ver Entrada Dispositios<br>O Zentyal - Usuarios y Equ x +<br>C → C ŵ © A https://loc<br>Añadir nuevo/a | Ayuda<br>• Usuarios y Equipos — Mozilia Firefox<br>alhost.8443/Samba/Tree/Manage … 😨 🏠                                                                           |       | <<br>× |
|----------------------------------------------------------------------------------------------------|----------------------------------------------------------------------------------------------------|-------|--------|
| <ul> <li>○ Usuario</li> <li>⊙ Grupo</li> <li>○ Contacto</li> </ul>                                                                                                  | Añadir grupo Tipo Grupo de Seguridad Grupo de Distribución Nombre de grupo Unad group Descripción Valor opciona/ unad Correo electrónico Valor opciona/ [ AñADIR |       |        |
| 📑 🗔 🔷 📑 🖪 🔳 unadzentyal@zenty                                                                                                    | al: ~ ) 🚺 Zentyal - Usuarios y Eq)<br>🎴 💿 🖉 🗗 🏉 🗐 🗑 🗐                                                                                                    | 02:33 |        |

Figura 49. Creación Usuario unadlcient1.

| ) C û [0 &⊷h                                                 | ttps:// <b>localhost</b> :8443/Samba/<br>#   | Tree/Manage ••• 🛛 🏠 💷 🤹 |
|--------------------------------------------------------------|----------------------------------------------|-------------------------|
| <ul> <li>Usuario</li> <li>Grupo</li> <li>Contacto</li> </ul> | Añadir u<br>Nombre de usuario<br>unadclient1 | suario                  |
|                                                              | Nombre                                       | Apellido                |
|                                                              | Descripción Opciona<br>unad                  | ,<br>,<br>              |
|                                                              | Contraseña                                   | Confirme contraseña     |
|                                                              | ••••••                                       | ••••••                  |
|                                                              | Grupo                                        |                         |
|                                                              | Unad group                                   | -                       |

Figura 50. Creación de carpeta compartida.

Ahora nuestro paso a seguir es incluir nuestra maquina cliente en el dominio, para ello nos vamos a propiedad del equipo y nos dirigimos a configuraciones avanzadas del sistemas y luego a cambiar configuración de nombre y dominio, una vez agreguemos al dominio la nueva máquina ingresamos con el usuario que pertenezca a gruop domain para que nos permita realizar las configuraciones pertinentes, ahora debemos ingresar a nuestra maquina Windows con cualquiera de nuestros usuarios en este caso usaremos unadclient1 y nos dirigiremos a las carpetas en red, ingresamos a la carpeta de Zentyal y podremos ver que tenemos nuestra carpeta que creamos desde nuestro servidor.

|                                                                                                    |                                                                                                    | X 6 a                                                                                                    |
|----------------------------------------------------------------------------------------------------|----------------------------------------------------------------------------------------------------|----------------------------------------------------------------------------------------------------|
| S 🔊 🖉 🕨                                                                                                | Panel de control 🔸 Sistema y seguridad 🔸 Sistema                                                                                                    | ✓ 49 Buscar en el Panel de control                                                                                                    |
| Ventana princ<br>control<br>Administradc<br>Configuración<br>Protección de<br>Configuración<br>Sistema | Propiedades del sistema<br>Cambios en el dominio o el nombre del equipo<br>Parde cambio el nombre y la portenencia de este equipo<br>cambios portan<br>rundader RC<br>Nombre de equip<br>unadater RC<br>Nombre complete<br>unadater RC<br>Membro del<br>® Dominio                                                                                                    | te de sujoo<br>quipo para aplicar los<br>te todos los archivos abiertos y<br>ta:<br>Acesta<br>ta desponible<br>ta disponible para esta pantalla<br>It supion |
| Ves también<br>Centro de act<br>Windows Upo<br>Información y<br>rendimiento                            | Corps & trabap:     Orgs & trabap:     WORKSROUP     Const     Acestar     Cance     Acestar     Cance     Acestar     Acestar | -domain.lan Combiar<br>configuración<br>are<br>Moleor pos ahora.<br>rris a clave de producto                                                                 |
| 🌚 🈂                                                                                                    |                                                                                                    | ES 🎫 🛱 🙀 🌒 2448<br>14/12/2020                                                                                                    |
|                                                                                                    |                                                                                                    | 🖸 💿 💷 🚔 🖉 🥅 🖶 🔯 🚫 💽 CTRL DERECHA                                                                                                    |

Figura 51. Acceso al dominio.

|                                                                                                    |                  |                                     |                          |                         | - # ×       |
|----------------------------------------------------------------------------------------------------|------------------|-------------------------------------|--------------------------|-------------------------|-------------|
| 🕞 😡 🗢 📳 🚺 zentyal                                                                                                    |                  |                                     | - + Busco                | r zentyal               | ٩           |
| Organizar 🔻 Buscar er                                                                                                    | Active Directory | Centro de redes y recursos comparti | dos Ver impresora        | s remotas 🔡 📲           |             |
| ★ Favoritos     Buesargas     Eccirgas     Eccirgas     Eccirgas     Sitios recientes     Bibliotecas     Documentos     Mágenes     Mágenes     Videos      Fequipo      Que Red | Syrvel           | tir<br>mti<br>tir                   | unadcarpeta<br>Compartir |                         |             |
| 3 elementos                                                                                                    |                  |                                     | FN                       | <b>10.</b> (20. 0m. 4)) | 3:14        |
|                                                                                                    |                  |                                     |                          | P I7 8 0                | 14/12/2020  |
|                                                                                                    |                  |                                     | 📃 🕑 🛄 🗗 🌽 l              | - 🕒 🔛 🕄 🚫 🙆 🤉           | TRL DERECHA |

Figura 52. Acceso carpeta compartida.

# 3.5 TEMÁTICA 5: VPN

Para configurar una red VPN se debe tener en cuenta unos servicios instalados después de haber instalado Zentyal, esto servicios los reporta el mismo server pero se deben escoger manualmente, como lo son autoridad de certificaciones, VPN, firewall y DHCP.

| hivo Maguina Ver Entrada    | a virtualista<br>i Dispositivos Ayuda |                            |               | -                  |
|-----------------------------|---------------------------------------|----------------------------|---------------|--------------------|
| ).                          | Zentyal - Instala                     | ción — Mozilla Firefo      | x             |                    |
| Zentyal - Instalación       | × Firefox Privacy Not                 | tice $- \times   +$        |               |                    |
| +) → C ŵ 0                  | https://localhost:8443/               | <b>Q</b> Recommendation    | 🖾 🕁           | ₩\ 🖸 📽 🗏           |
| >Selección de paq           | Instalación                           | Configuración in           | cial G        | uardar los cambios |
| Seleccione                  | los paquet                            | es a insta                 | lar           |                    |
| -                           |                                       |                            |               |                    |
| Se instalarán los sig       | uientes paquetes:                     |                            |               |                    |
|                             |                                       |                            |               |                    |
| 00                          | <u></u>                               | 0                          |               |                    |
| Network Fi<br>Configuration | rewall DHCP Server                    | Certification<br>Authority | VPN           |                    |
| Network Fi<br>Configuration | rewall DHCP Server                    | Certification<br>Authority | VPN           |                    |
| Retwork P<br>Configuration  | rewall DHCP Server                    | Certification<br>Authority | VPN<br>CANCEL | R CONTINUAR        |
| Retwork P<br>Configuration  | rewall DHCP Server                    | Certification<br>Authority | VPN           | CONTINUAR          |
| Network<br>Configuration B  | rewall DHCP Server                    | Certification<br>Authority | VPN           | CONTINUAR          |

Figura 53. Selección de paquetes a instalar.

Después de haber escogido los paquetes a instalar procedemos a crear el certificado de la autoridad, tanto para el servidor VPN y los clientes, teniendo en cuenta que se debe de expedir uno diferente para cada cliente, esto se hace en la misma sección.

| ¢                    | → C' û                             | Ø     | 6 | https://localhost:8443/CA/IssueCertific                      | ate      | ⊚ ☆                    | II\ 🖸 📽 ≡ |
|----------------------|------------------------------------|-------|---|--------------------------------------------------------------|----------|------------------------|-----------|
| Oz                   | <b>entyal</b> D                    | evelo |   |                                                              |          |                        | ۹ 🗗       |
| E                    | Comparticiór<br>Ficheros           | ı de  |   | EXPEDIR                                                      |          |                        |           |
|                      | DNS                                |       |   |                                                              |          |                        |           |
| )<br>1<br>1<br>1     | DHCP                               |       |   | Lista de Certificados a                                      | ctua     |                        |           |
| (internet            | Cortafuegos                        | <     |   | Nombre                                                       | Estado   | Fecha                  | Acciones  |
|                      |                                    |       |   | DIPLOMADOLINUX Authority Certificate desde<br>DIPLOMADOLINUX | Válido   | 2030-11-30<br>21:59:52 | • ≛ C     |
| <b>Q</b>             | Autoridad de<br>certificación      | *     |   | vpnserver                                                    | Válido   | 2030-11-30<br>17:07:20 | ● ≛ C     |
| Genera               | d                                  |       |   | clienteubuntu                                                | Válido   | 2030-11-30<br>17:07:45 | • 🛓 C     |
| Certific<br>servicio | Certificados para los<br>servicios |       |   |                                                              |          |                        |           |
| 8                    | VPN                                | <     |   | <ul> <li>Revocar a Descargar Clave(s) y cen</li> </ul>       | uncado i | C Renoval offe-        | emu       |

Figura 54. Elaboración y visualización de certificados.

Posteriormente pasamos a crear el servidor VPN, seleccionando añadir en la opción servidores de VPN, aquí añadimos el nombre del servidor, aquí ya en configuraciones, revisando el puerto 1194, protocolo UDP, seleccionando una dirección Ip.

| ○ Zentyal - Servidores VPN x         +           ←) → C* ☆         ○ ▲ https://localhost.8443/VPN/Servers#Servers         … ⊙ ☆         M ⊡ €*         =           ▲ Zantyal Development Entition          >         Busices         ○         Busices |
|----------------------------------------------------------------------------------------------------|
|                                                                                                    |
|                                                                                                    |
|                                                                                                    |
| U servidor actualizada                                                                                                    |
| Sistema <                                                                                                    |
|                                                                                                    |
| A ANADIR NUEVO/A                                                                                                    |
| Registros                                                                                                    |
| Gestión de c Mabilitado Nombre Canfiguración Redes apuete de configuración Acción de ciente                                                                                                    |
| Usuarios y c unadservidor 🔆 🔆 🖉 🖉                                                                                                    |
| 10 K C Página 1 2 X                                                                                                    |

Figura 55. Configuración del servidor VPN.

Ahora debemos ir a la opción red dentro del panel de Zentyal y se escoge la opción servicios, para agregar un nuevo servicio, debemos configurar el puerto destino como puerto único 1194, dar guardar y tener en cuenta que el protocolo TCP/UDP, puerto de origen cualquiera.

| 9          |                          |        | Zentyal - Se           | rvicios — Mozilla Firefox |               | - 0      |
|------------|--------------------------|--------|------------------------|---------------------------|---------------|----------|
| O Zer      | ntyal - Servicio         | s      | × +                    |                           |               |          |
| ← -        | ) C' 🏠                   | 0      | https://localhost:84   | 43/Network/View/ServiceT  | ⊠ ☆           | III\ 🗆 🔹 |
| <b>O</b> z | <b>entyal</b> Dev        | velopm | ent Edition 6.2        | Busca                     |               | ۹ 🗗      |
| 0          | Dashboard                |        | Servicio               | 5                         |               | 0        |
| 88<br>80   | Estado de los<br>Módulos |        | Lista de se            | rvicios                   |               |          |
| *          | Sistema                  | <      | + AÑADIR NUEV          | 0/A                       |               | Q        |
| 망          | Red                      | *      | Nombre del<br>servicio | Descripción               | Configuración | Acción   |
| nterfac    | es                       |        | vpnservice             | service de vpn-unad       | *             | 0 /      |
| Puertas    | de enlace                |        |                        |                           |               |          |
| ONS        |                          |        | Cualquier ICMP         | Cualquier paquete ICMP    | *             |          |
| Objetos    |                          | _      | Cualquier TCP          | Cualquier puerto TCP      | *             | 0/       |
| Servici    | os                       |        |                        |                           |               |          |
| Rutas es   | státicas                 |        | Cualquier UDP          | Cualquier puerto UDP      | *             | 0        |
|            |                          |        |                        |                           |               |          |

Figura 56. Configuración del servicio.

Posteriormente se accede al módulo de firewall y luego apartado de filtrado donde ahí vamos a crear una regla para el tipo de acceso que daremos, tener en cuenta que esto se desarrolla desde las reglas de filtrado para las redes internas, seguimos con añadir nuevo

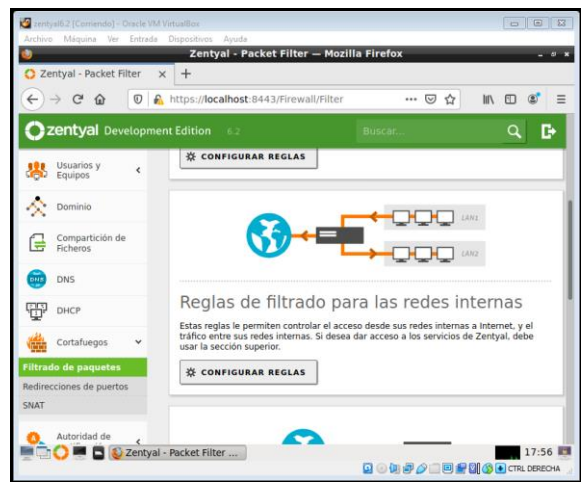

Figura 57. Configuración del cortafuegos desde la regla de redes internas.

El paso a seguir es ir al a opción de VPN sección servidores para signar una red anunciada, dando clic a la configuración más añadir nueva y posteriormente descargar esa configuración.

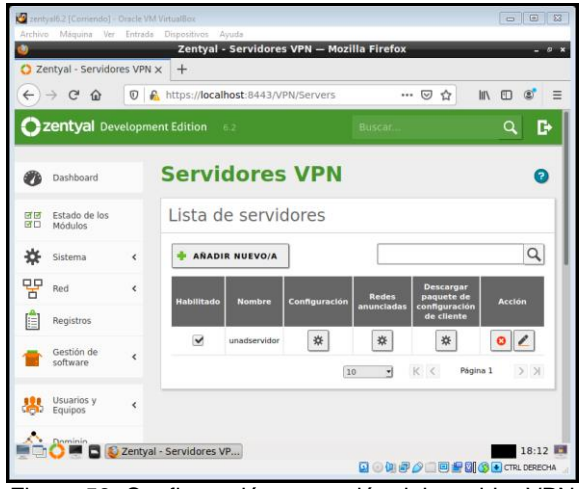

Figura 58. Configuración y creación del servidor VPN

Le damos añadir un nuevo objeto asignado el miembro al servidor, como se recuerda ya habíamos creado un servidor y se debe crear la red anunciada dentro del mismo.

| ) Ze | entyal - unadser         | rvidor | × +                          |                             |          |
|------|--------------------------|--------|------------------------------|-----------------------------|----------|
| 6    | → C' û                   | 0      | https://localhost:8443/OpenV | /PN/View/Exposed ••• 😡      |          |
| 0    | z <b>entyal</b> Dev      | velopm | ent Edition 6.2              | Buscar                      | ۹ 🗗      |
| 0    | Dashboard                |        | Servidores V<br>unadservido  | PN )                        | 0        |
| 30   | Estado de los<br>Módulos |        | Lista de redes ar            | unciadas                    |          |
| ≉    | Sistema                  | <      | Lista de reaes ai            | Idificiadas                 |          |
| 망    | Red                      | ٠      | 💠 AÑADIR NUEVO/A             |                             | ٩        |
|      | Registros                |        | Red                          | anunciada                   | Accion   |
|      | Gestión de<br>software   | <      | openVPN-et                   | n0-192.168.0.0-24<br>redvpn | ◎ ∠      |
| 85   | Usuarios y<br>Equipos    | <      |                              | 10 Y K <                    | Pégina 1 |

Figura 59. Creación red anunciada.

Ya luego de haber creado los certificados y el servidor dentro de la opción VPN pasamos a descargar los paquetes de configuración del cliente, se debe escoger el cliente, que se desea trabajar ya que hay opciones de Windows, Linux, en este caso se escoge Linux, se revisa el certificado, no olvidar poner la dirección ip en la red interna, para descargar la configuración comprimido, se da la opción descargar, para luego pasar esta configuración al cliente es decir a Ubuntu.

| rchivo Máqui         | ina Ver Entri | ada Dispositivos Ayuda                                                                         | 4                             |                    |                       |
|----------------------|---------------|------------------------------------------------------------------------------------------------|-------------------------------|--------------------|-----------------------|
| -                    |               | Zentyal - unadservio                                                                           | dor — Mozilla Fireto          | x                  | - 0                   |
| 2 Zentyai - t        | Jnadservidor  | × +                                                                                            |                               |                    |                       |
| F) → G               | <u>۵</u> 0    | https://localhost:8443/Ope                                                                     | enVPN/View 90%                | … ⊠ ☆              | III\ 🗊 🌒 🗄            |
| zentya               | Developme     |                                                                                                |                               |                    | Q 🗗 🖪                 |
|                      |               |                                                                                                | e de coningara                | GIOIN CIG GI       | епсе                  |
| Red                  | <             | Tipo de cliente                                                                                |                               |                    |                       |
| Registros            | 1             | Linux                                                                                          |                               |                    |                       |
| Gestion d            | de 🤞          | Certificado del cliente                                                                        |                               |                    |                       |
| 2010 Mars.           |               | clienteubuntu •                                                                                |                               |                    |                       |
| Usuarios<br>Equipos  | y <           | Añadir instalador de OpenVF                                                                    | N al paquete de configu       | ración del cliente |                       |
| Dominio              |               | Estrategia de conexión                                                                         |                               |                    |                       |
| Comparti<br>Ficheros | ición de      | Aleatorio -                                                                                    |                               |                    |                       |
| DNS                  |               | Dirección del servidor<br>Esta es la dirección que usarán sus e<br>pública o un nombre de host | clientes para conectarse al f | servidor. Normalme | nte, ésta será una IP |
| рнср                 |               | 192.168.0.1                                                                                    |                               |                    |                       |
| Cortafueç            | gos <         | Dirección adicional del servidor                                                               | (opcional) Opcional           |                    |                       |
|                      | 🗖 🚯 Zent      | yal - unadservidor                                                                             | ]                             |                    | 18:30                 |
|                      |               |                                                                                                | Q @ Q                         | 0002               |                       |

Figura 60. Configuración paquetes del cliente.

Ya luego de descargar el paquete del cliente en nuestra maquina debemos descomprimir este archivo zip, se puede hacer modo consola con el unzip o clic derecho y descomprimir el fichero, ya que debemos saber que necesitamos el client.conf

| tividades | Archivos *                                                                                                    | 7 de dic 20 21 |                   |                             |
|-----------|----------------------------------------------------------------------------------------------------|----------------|-------------------|-----------------------------|
|           | Consequences     Consequences     Consequences     Consequences     Consequences     Consequences     Consequences     Consequences     Consequences     Consequences     Consequences     Consequences     Consequences | escargas -     |                   | endperiodized provide under |
|           | 12                                                                                                    |                | P DI @ SCIE DERON |                             |

Figura 61. Descomprimir fichero servidor-cliente.

Hacemos una prueba rápida por medio del ping entre Ubuntu 2º y Zentyal 6.2, para saber si se están comunicando, el ping más la dirección ip del Zentyal, ahora desde el Ubuntu 20, instalamos el openvpn, el cual es la herramienta que nos permitirá ejecutar la VPN y sus certificados ya configurados, para ello debemos saber la ruta de donde está el paquete, en esta ocasión está en descargas le damos Ctrl L y con eso vemos la ruta para guiarnos mejor y colocar esa ruta en la consola modo super usuarios.

#### root@markgerolopez-VirtualBox:/home/markgerolopez/Descargas# cd server-s7j-vpnclient-vpn-server-s7j-vpn root@markgerolopez/VirtualBox:/home/markgerolopez/Descargas/server-s7j-vpn-client.conf roperver-s7j-vpn# openvpn --config server-s7j-vpn-client.conf Figura 62. Ejecución comando open-VPN

Ya luego de descargados los paquetes y ejecutado por open VPN, hacemos el acceso remoto por medio del cliente al servidor, suministrando la ip en la URL de Firefox y se visualiza las dos distribuciones en paralelo.

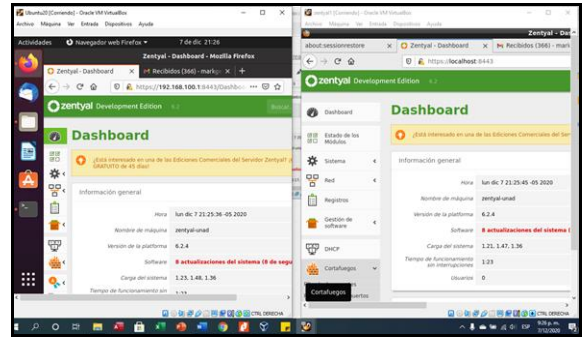

Figura 63. Visualización por medio de la URL del cliente el aplicativo Zentyal.

#### **4 CONCLUSIONES**

La distribución Zentyal nos permite gestionar los dominios, creando y administrando reglas y políticas de acceso en la red. Además de poder implementar y configurar de manera detallada del acceso de una estación de trabajo GNU/Linux Ubuntu Desktop a través de un usuario y contraseña, así como también el registro de dicha estación en los servicios de Infraestructura IT de Zentyal.

Zentyal hace posible el control de acceso a Internet a través de reglas establecidas en la configuración del Proxy HTTP en modo transparente o no transparente forzando políticas establecidas que nos permite establecer un puerto en el que el servidor monitorea las conexiones entrantes.

El módulo de cortafuegos e Zentyal permite establecer la seguridad de acceso a ciertos sitios web, de acuerdo con reglas especificas establecidas para tal fin.

Compartir recursos de un servidor a través de Zentyal constituye un mejor manejo de directorios e impresoras permitiendo la posibilidad de gestionar estos recursos según la políticas de la organización.

La red VPN nos facilita el acceso remoto, con el apoyo de una red local. dándonos la privacidad y seguridad de los canales de información y dándonos la oportunidad de evitar que nos bloquen sitios web, ofreciendo una mayor seguridad esta se hace por medio del cifrado de paquetes, además nos permite la autenticación de clientes a través de los certificados.

### **5 REFERENCIAS**

- Zofío, J. J. (2013). Aplicaciones web. (Páginas. 205 236). Recuperado de https://elibronet.bibliotecavirtual.unad.edu.co/es/ereader/unad/43262?pa ge=205
- [2] Naranjo.(2019), Zentyal, una excelente distribución para crear servidores. [En línea] Disponible en:https://ubunlog.com/zentyal-una-excelente-distro-paracrear-servidores-locales/.
- Zentyal S.L(2018), Primeros pasos con Zentyal. [En línea] .Disponible en: https://doc.zentyal.org/es/firststeps.html
- [4] Zentyal (2020) Qué es Zentyal. [En línea] .Disponible en: https://es.wikipedia.org/w/index.php?title=Zentyal&oldid=13 1187704. 2020
- [5] Zentyal Wiki. (2015). Instalación y configuración de Zentyal Server 5. [En línea]. Disponible en: https://wiki.zentyal.org/wiki/Es/4.1/Servicio\_de\_resolucion\_d e\_nombres\_de\_dominio\_(DNS)
- [6] Zentyal Wiki. (2016). La interfaz web de administración de Zentyal. [En línea]. Disponible en: https://wiki.zentyal.org/wiki/Es/5.0/Instalacion
- [7] Zapata, F. (s. f.).Zentyal Controlador de Dominio Linux y Políticas de Grupo. (2019, julio 8). Las ideas no duran mucho, hay que hacer algo con ellas. https://juliorestrepo.wordpress.com/2019/07/08/zentyalcontrolador-de-dominio-linux-y-politicas-de-grupo/
- [8] Gómez, J. (2014, mayo 13). Zentyal Bloquear sitios web por HTTP. [En línea]. Disponible en: https://www.youtube.com/watch?v=73z1T\_NIGZI
- [9] Zentyal. (2014). Configuración de un servidor de impresoras con Zentyal. [En línea]. Disponible en: https://wiki.zentyal.
- [10] Zentyal. (2015). Configurar un servidor de ficheros con Zentyal. [En línea]. Disponible en: https://wiki.zentyal.org/wiki/Es/4.1/Configurar\_un\_servidor\_d e\_ficheros\_con\_Zentyal